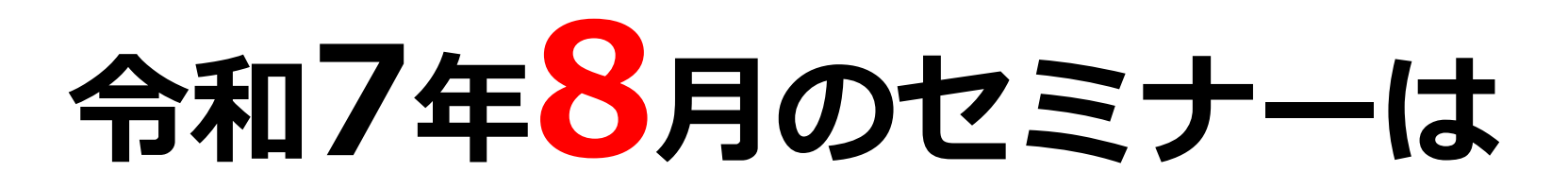

# 令和7年7月15日(火) 10:30

# より<u>受付を開始</u>いたします。

※ 上記日付より事前のお申込はできません。ご了承ください。 定員に空きがない場合は、オンラインセミナーや、就職支援セミナー(外部委託)も ありますので、ご検討ください。

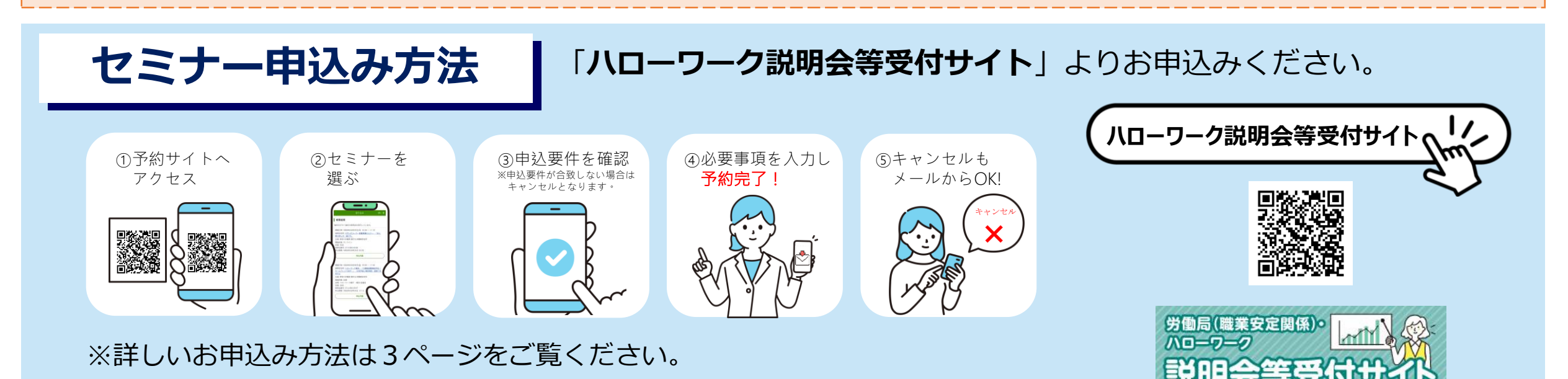

↓ 8月開催のオンラインセミナーは下にスクロールするとご覧いただけます↓

## 令和7年8月 ハローワークプラザ那覇 セミナー情報

| セミナー名                                   | 内容                            | 定員                  | 開催日       | 会場                            | 時間          |
|-----------------------------------------|-------------------------------|---------------------|-----------|-------------------------------|-------------|
| 34歳以下若年者向け<br>求職活動マインドセミナー              | 若年者向けにフォーカスした<br>求職活動の進め方について | 20名                 | 8月7日(木)   | ハローワーク<br>プラザ那覇               | 14:00~15:00 |
| 求職活動マインドセミナー<br>(~59歳までの方)              | 求職活動の心構えや効率的な<br>就職活動の進め方について | オンライン : <b>60</b> 名 | 8月21日(木)  | オンラインのみ<br><mark>(※注1)</mark> | 14:00~14:30 |
|                                         |                               | <b>各20</b> 名        | 8月14日 (木) | ハローワーク<br>プラザ那覇               | 14:00~15:00 |
|                                         |                               |                     | 8月28日(木)  |                               |             |
| マイページ利用講座<br>※事前にマイページ開設・ログインが<br>必要です。 | 求職者マイページを活用した就<br>職活動に向けた機能解説 | <b>各8</b> 名         | 8月1日(金)   | ハローワーク<br>プラザ那覇               | 14:00~15:00 |
|                                         |                               |                     | 8月8日(金)   |                               |             |
|                                         |                               |                     | 8月15日(金)  |                               |             |
|                                         |                               |                     | 8月29日(金)  |                               |             |

(※注1)オンラインセミナー受講にかかる通信費用はセミナー参加者の個人負担となります。ご了承ください。

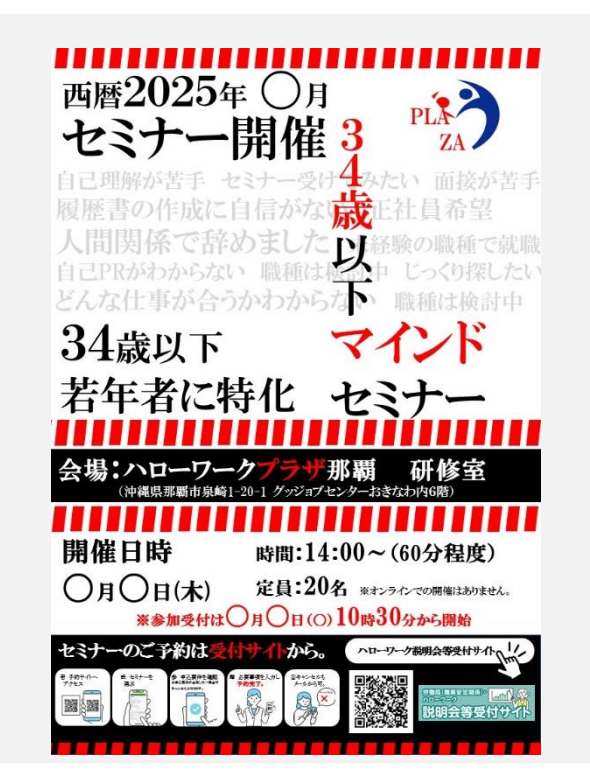

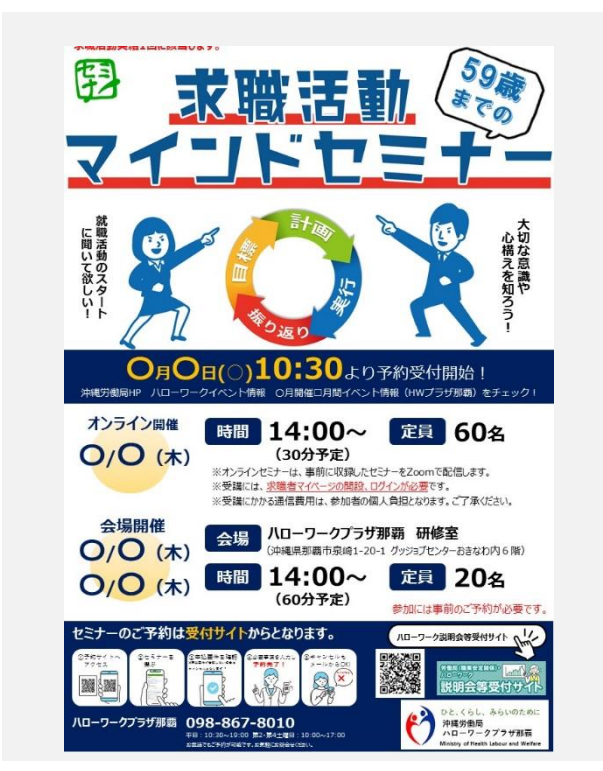

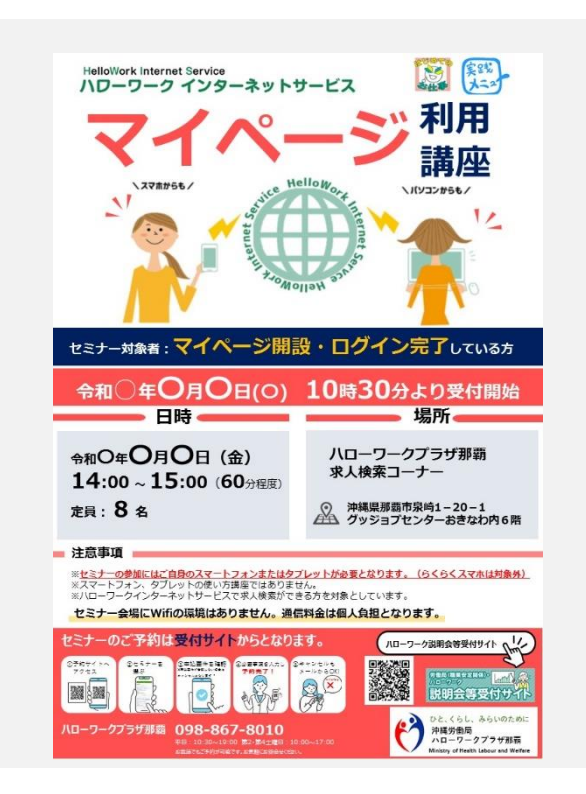

## 令和7年2月開催分より セミナーの予約方法が変わりました

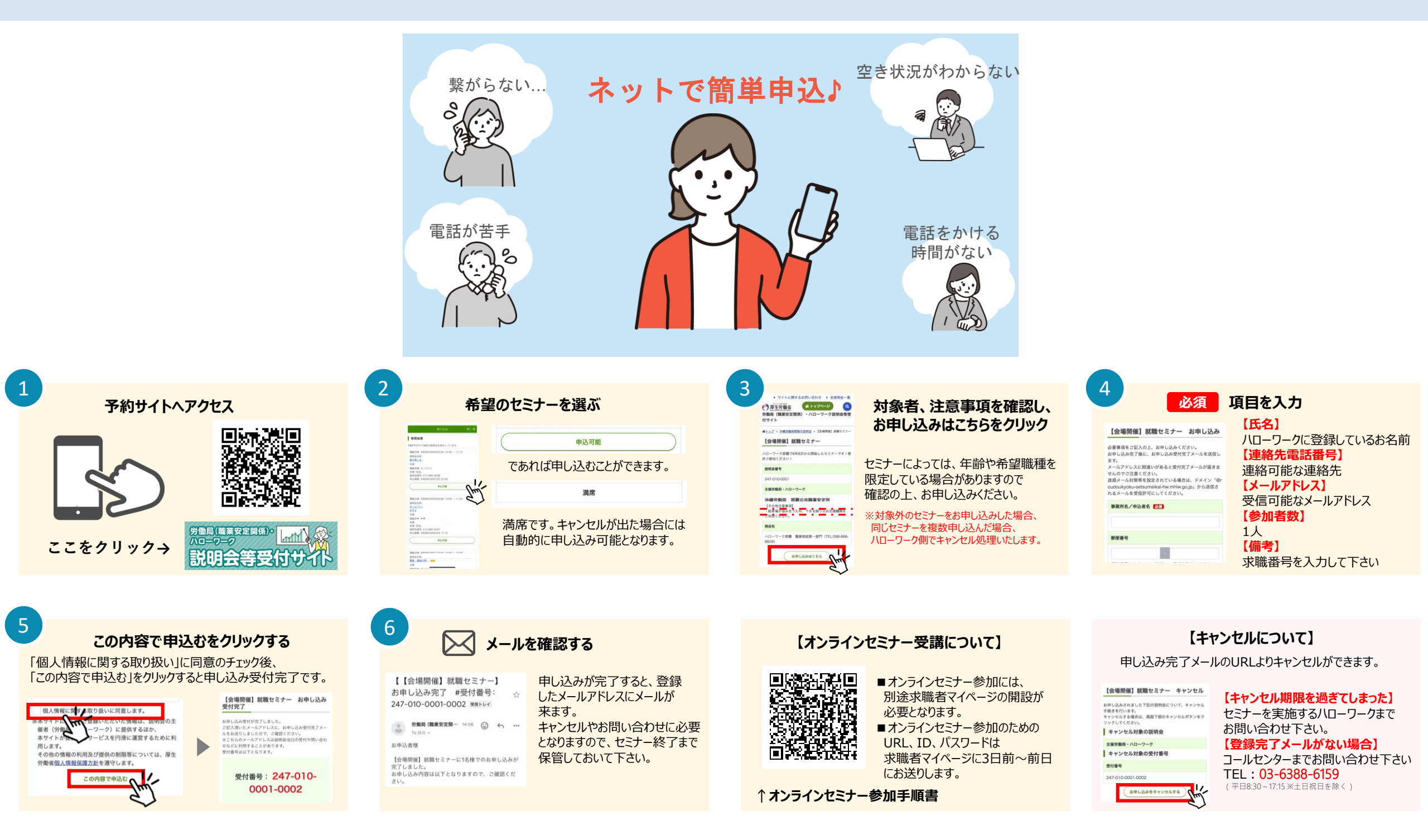

🌑 インターネットを利用してセミナー申し込みが難しい場合、お電話でもお申し込みができます。

TEL:03-6388-6159( ) 新働局(職業安定関係)・ハローワーク説明会等受付サイト運営センター ( 平日8:30~17:15 ※土日祝日を除く )

※セミナーの内容についてはお答えできませんので、ハローワークにご連絡ください。※お電話での受付の場合でもメールアドレスが必要となります。

 ハローワーク那覇職業相談第1部門 TEL:098-866-8609(41#) 平日8:30~17:15※±日祝日を除く
ハローワーク那覇職業相談第2部門 TEL:098-866-8609(43#) 平日8:30~17:15※±日祝日を除く
ハローワークプラザ那覇 TEL:098-867-8010 <sup>平日10:30~19:00</sup> (第2・4±曜日10:00~17:00)

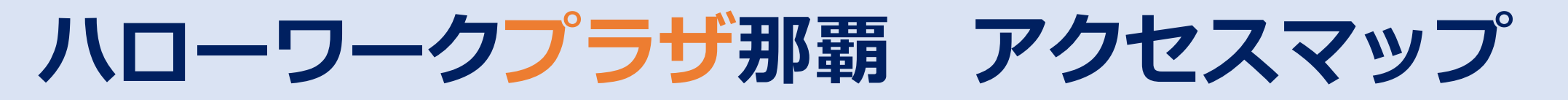

### 来所の際は、公共交通機関ご利用のご協力をお願い致します

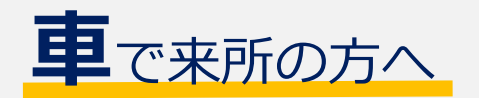

お車でお越しの際は、「カフーナ旭橋A街区パーキング、E街区パーキング、トロピカルパーキング東町」

をご利用下さい。ハローワーク窓口利用により、原則 1 時間分無料で駐車可能です。

他機関、他施設の利用者も当駐車場を利用しております。利用状況によっては、駐車できないことも ございますので、車でお越しの際はあらかじめご了承いただきますようお願いいたします。

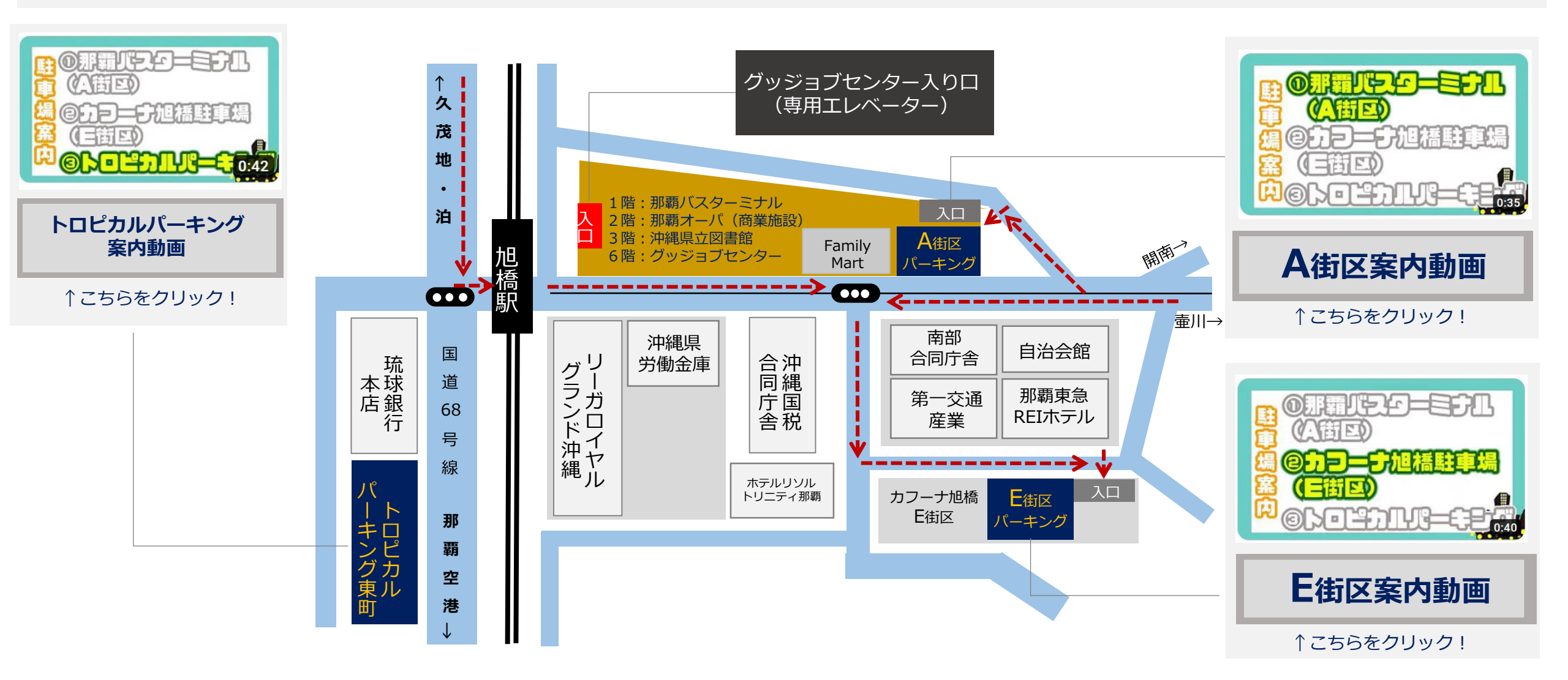

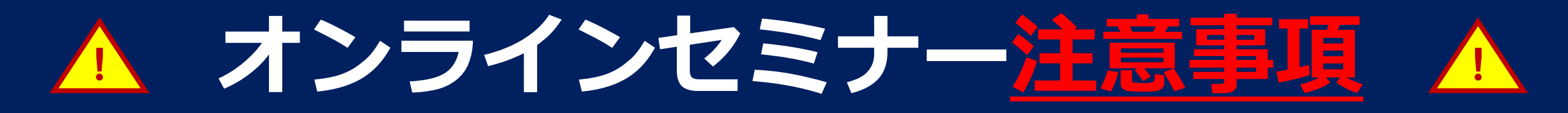

オンラインセミナーの参加にあたっては、**求職者マイページ開設が必要**です。 また、ハローワークではZOOMアプリの基本操作について電話でのサポートは行っ ておりません。<u>下記の**基本操作をご自身で行っていただける方が対象となります。**</u> 予めご了承のうえ、参加申込みをお願いします。

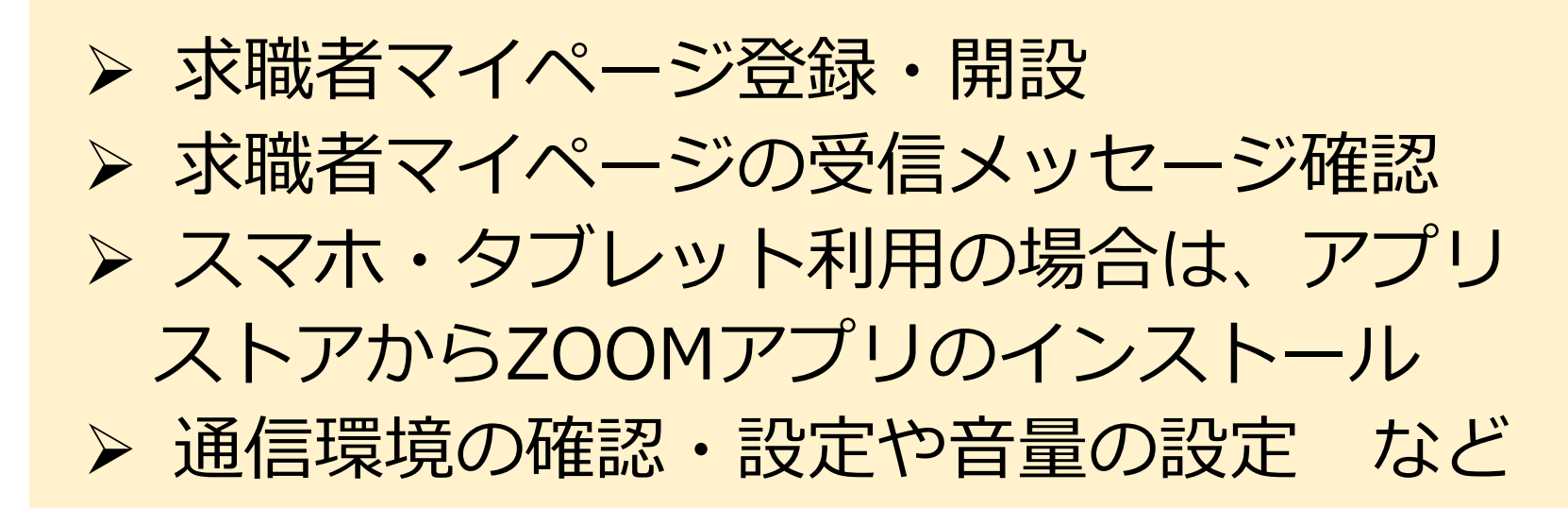

**\パソコンでもスマホでも! /** 

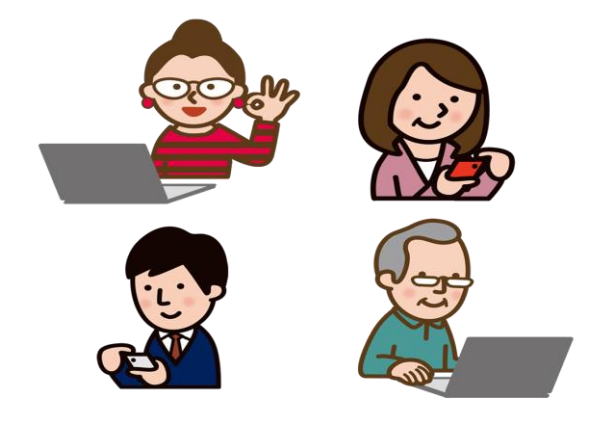

ここをクリック ↓

家力1

于順書

※オンラインセミナー利用規約・基本操作 などを記載した「参加手順書」を申込み 前に必ずご確認下さい。

## オンラインセミナーの申込みから参加までの流れ

### ハローワークへの**求職登録・求職者マイページ**開設(※必須)

オンラインセミナー参加には、**事前にハローワークへ求職登録(求職者マイページ開設)、参加申込み**が必要 です。 ※求職登録及び求職者マイページ開設・ログインがまだの方は、最寄りのハローワークまでお越し下さい。 なお、直近5年以内にハローワークで求職登録したことがある方は、ハローワークプラザ那覇までご連絡下さい。 (TEL: 098 - 867 - 8010)

#### 2 「**説明会等受付サイト**」にて参加申込み(<u>※必須</u>)

ZOOM

※パソコンから参加される方は、

アプリのインストールは不要です。

ZOOMアプリ

※セミナー受付開始日・時刻は、開催月前月の15日(土日祝日の場合は翌開庁日)の10:30です。 労働局(職業安定関係) ※申し込み方法について、詳しくは3ページをご覧ください。

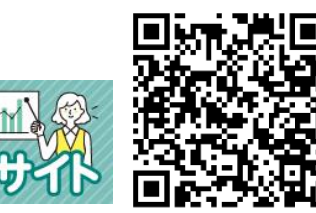

令和7年8月 ハローワークプラザ那覇開催のオンラインセミナー

のインストール

8月21日(木)開催 求職活動マインドセミナー(59歳以下の方)

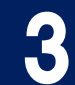

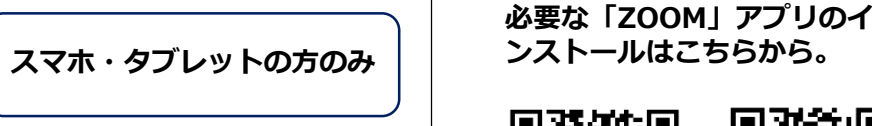

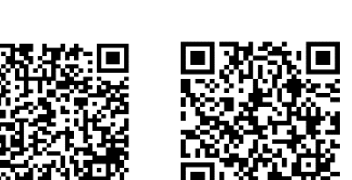

オンラインセミナーへの参加に

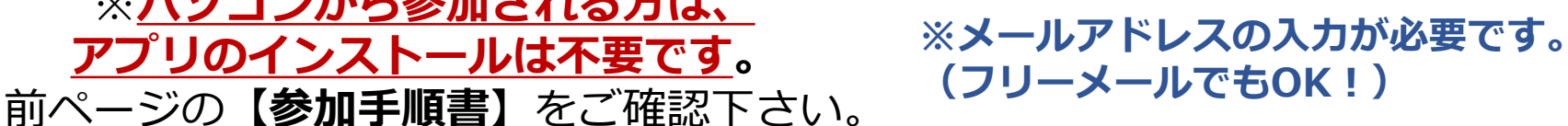

# ※メッセージはセミナー開催日3日前~前日までに届きます※ 3 求職者マイページに届いたメッセージを確認する

#### ※スマホ画面の例

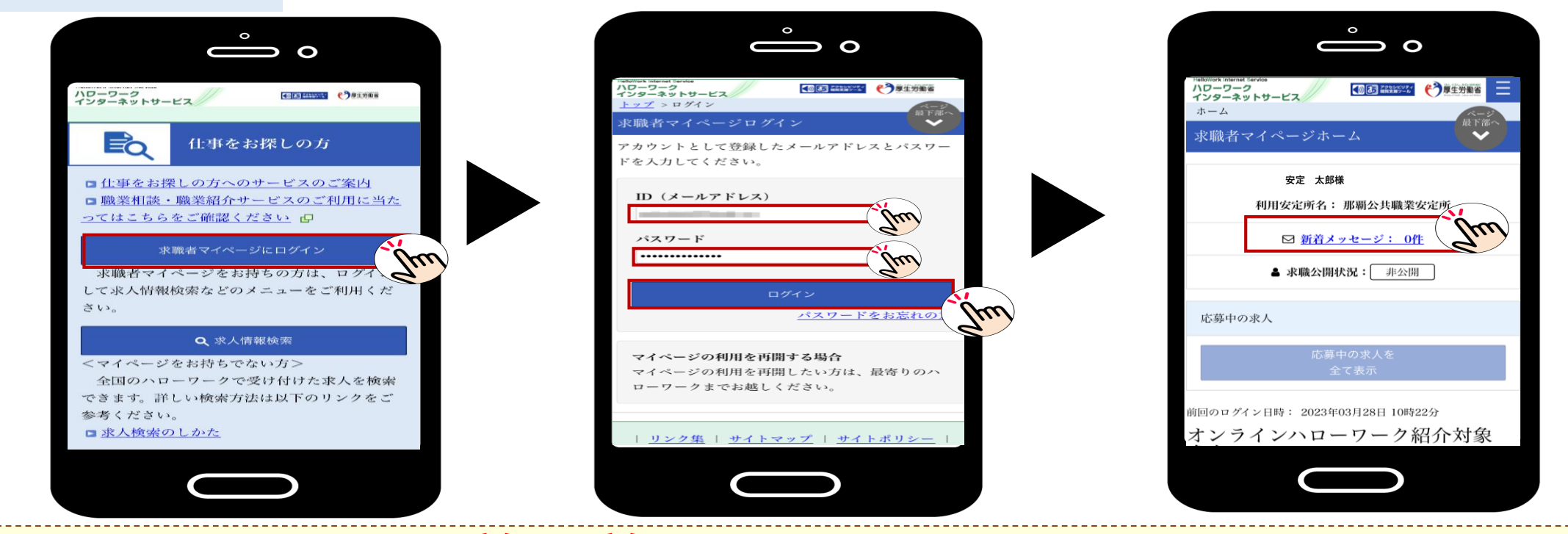

セミナー開催日**3日前~前日までに**求職者マイページに「オンライン セミナー参加について」のメッセージが届きますので必ず確認して下さい。

オンラインセミナー当日は、このメッセージに添付しているURLからの参加 となります。

※前日までにメッセージが届かない場合は、ハローワークプラザ那覇へお問合わせ下さい。 (TEL:098-867-8010)

セミナー当日の参加手順はこちらから

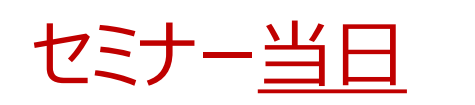

セミナー当日、求職者マイページに届いたメッセージを開き、URLをタップすると ZOOMが立ち上がります。ミーティングに参加をタップし、氏名(必ず求職登録し たフルネーム)・メールアドレスを入力し、参加します。 ※注意※

※セミナー開始30分前から入室が可能

#### ※スマホ画面の例

※注意※
ジボハローワークで求職登録した
「フルネーム」で入力してください。
本人確認ができない場合、活動実績となりません。ご注意ください
以前にニックネームで登録済の場合は変更してご参加ください

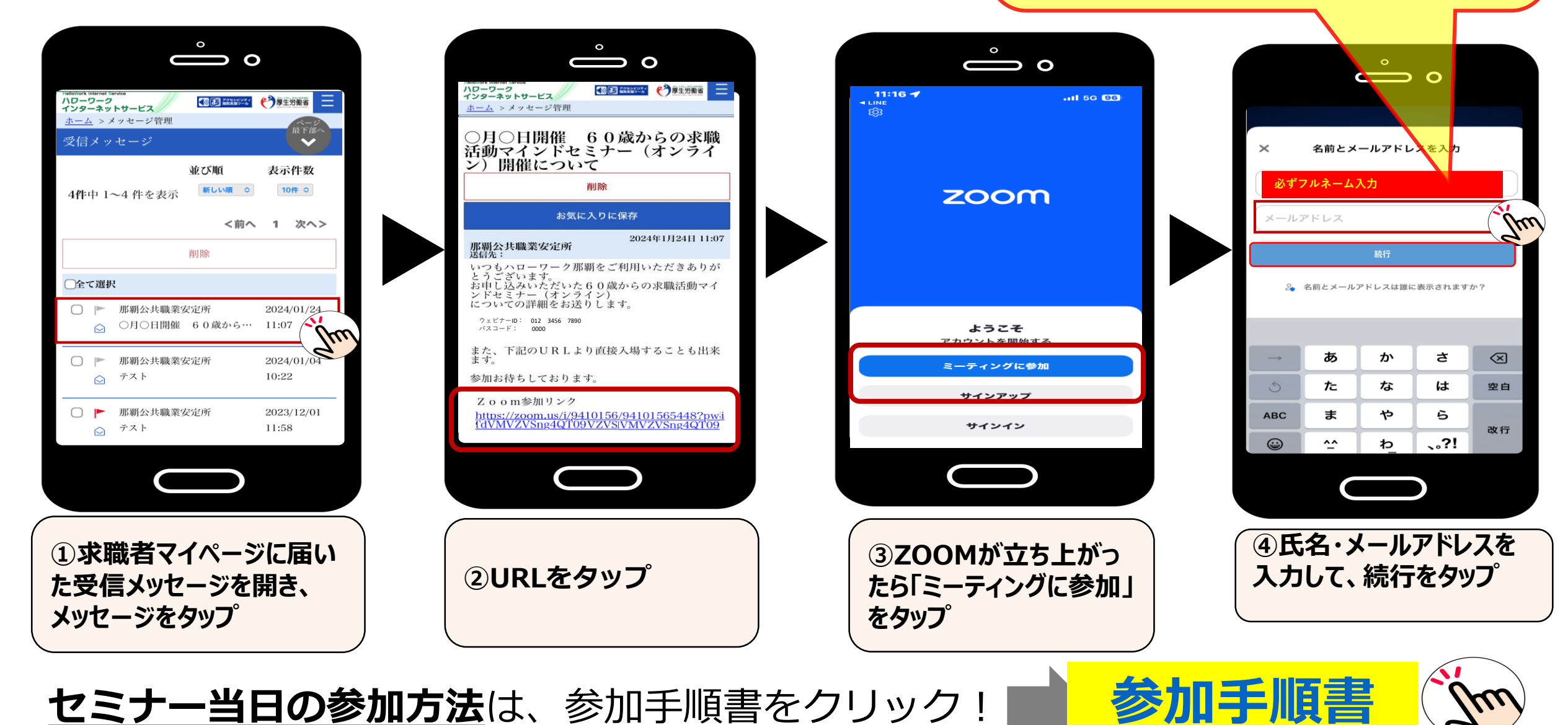